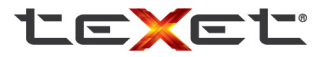

Bringing the Best Together

### КРАТКОЕ РУКОВОДСТВО ПО ЭКСПЛУАТАЦИИ

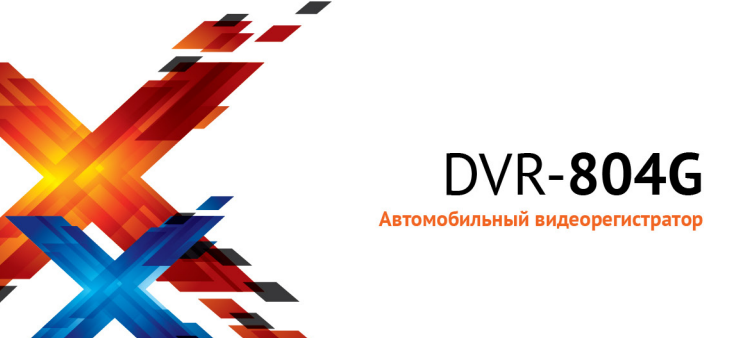

## Содержание

| О данном руководстве                         | 3  |
|----------------------------------------------|----|
| Положения Федеральной комиссии связи FCC     |    |
| WEEE положения                               | 4  |
| Нормативные положения ЕС                     | 4  |
| Примечания по установке                      | 5  |
| Внимание!                                    | 5  |
| 1 Введение                                   | 7  |
| 1.1 Характеристики                           | 7  |
| 1.2 Комплектация                             | 7  |
| 1.3 Описание устройства                      | 8  |
| 2 Начало работы                              | 9  |
| 2.1 Установка карты памяти                   | 9  |
| 2.2 Установка в автомобиле                   |    |
| 2.2.1 Установка на ветровое стекло           | 10 |
| 2.2.2 Отрегулируйте положение устройства     | 11 |
| 2.3 Подключение питания                      | 12 |
| 2.4 Включение и выключение устройства        | 13 |
| 2.4.1 Автоматическое включение/выключение    | 13 |
| 2.4.2 Ручное включение/выключение            | 13 |
| 2.5 Первоначальная настройка                 | 14 |
| 2.5.1 Установка режима автоматической записи | 14 |
| 2.5.2 Установка даты и времени               | 14 |
| 3 Использование автомобильного регистратора  | 15 |
| 3.1 Видеозапись                              | 15 |
| 3.1.1 Видеозапись во время движения          | 15 |
| 3.1.2 Видеозапись в других режимах           | 15 |
| 3.1.3 Экстренная запись                      | 16 |

| 3.1.4 Экран записи                                      | 17 |
|---------------------------------------------------------|----|
| 3.1.5 Фотосъемка                                        | 18 |
| 3.1.6 4- <b>Столбцовая таблица функций на ЖК экране</b> | 18 |
| 3.2 Воспроизведение видеозаписей и снимков              | 19 |
| 3.2.1 Воспроизведение видеозаписи                       | 20 |
| 3.2.2 Просмотр фотоснимков                              | 20 |
| 3.2.3 Экран воспроизведения                             | 21 |
| 3.2.4 Удаление файлов                                   | 22 |
| 4 Настройка параметров                                  | 23 |
| 4.1 Использование меню                                  | 23 |
| 4.2 Структура меню                                      | 24 |
| 5 Установка программного обеспечения                    | 28 |
| 6 SuperCar                                              | 29 |
| 7 Технические характеристики                            | 30 |

### О данном руководстве

Благодарим за то, что Вы выбрали видеорегистратор teXet. Чтобы воспользоваться всеми возможностями видеорегистратора и продлить срок его службы, рекомендуется прочитать полное руководство по эксплуатации, которое доступно для загрузки на официальном сайте компании teXet: http://www.texet.ru

Системное программное обеспечение(далее - ПО) установленное на вашем экземпляре может отличаться от приведенного в настоящей инструкции, в связи с постоянным совершенствованием продукта.

Автомобильный видеорегистратор предназначен для записи дорожной обстановки из автомобиля. Компания "Электронные системы "Алкотел" не несет ответственности за использование устройства не по назначению.

Содержание данного руководства предназначено для информации и может изменяться без предварительного уведомления. Настоящий документ представляет наиболее точное и полное Руководство пользователя. Однако в случае обнаружения ошибок и пропусков не предполагаегся какая-либо ответственность.

Изготовитель может изменять технические описания без предварительного уведомления.

### Положения Федеральной комиссии связи FCC

Данное оборудование прошло испытание на соответствие ограничениям для цифровых устройств класса B, а также части 15 правил FCC. Это означает, что обеспечивается приемлемая зацита от критических помех при установке устройства в жилых помещениях. Оборудование генерирует, использует и может излучать энергию в радиочастотном диапазоне. Несоблюдение инструкций может вызвать возникновение неприемлемых помех в радиосязих. Тем не менее, даже при соблюдении всех требований не существует гарантии, что в определенных условиях это устройство не будет источником помех. Если данное устройство создает недопустимые помехи для приема радио- либо телевизионного сигнала (что можно определить, выключив и включив устройство), пользователю рекомендуется попытаться устранить данные помехи одним из следующих способов:

- изменить ориентацию или местоположение приемной антенны;
- увеличить расстояние между оборудованием и приемником;
- подключить оборудование и приемник к различным электросетям;
- проконсультироваться с продавцом или опытным техническим специалистом по телеи радиооборудованию.

Данное устройство соответствует части 15 правил FCC (Федеральная комиссия по связи США). При эксплуатации должны соблюдаться следующие два условия: (1) устройство не должно быть источником помех; (2) устройство должно быть устойчивым к помехам, создаваемым другими приборами, включая такие помехи, которые могут стать причиной его неправильной работы.

Положения Федеральной комиссии связи FCC: Любые изменения или модификации, явно не одобренные стороной, ответственной за соответствие правилам FCC, могут лишить пользователя права на эксплуатацию данного оборудования.

### WEEE положения

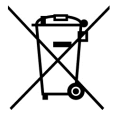

#### Ликвидация отработанного электрического и электронного оборудования и/ или батарей пользователями Европейского Союза в домашних условиях

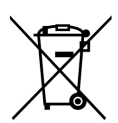

Данный символ, установленный на оборудовании или на упаковке, указывает на то, что оно не может ликвидироваться как обычные бытовые отходы. Использованное устройство и/или батарею следует утилизировать по схеме возврата в специальные пункты сбора для переработки электрического и электронного оборудования и/или батарей можно получить в администрации вашего города, магазине, в котором производилась покупка, или в компании по ликвидации бытовых отходов. Переработка материалов для повторного использования поможет сохранить природные ресурсы, защитить окружающую среду и здоровье людей.

### Нормативные положения ЕС

Данное оборудование соответствует требованиям, установленным в Директивах Совета ЕС в согласовании законов государств членов Союза, в отношении следующих нормативных документов: электромагнитная совместимость (2004/108/EC); правила безопасной эксплуатации электротехнических установок низкого напряжения (2006/95/EC); ограничение по использованию опасных веществ в электрическом и электронном оборудовании (2002/95/EC), директива Турции EEE; постановление Совета (EC) № 1275/2008 по реализации Директивы 2005/32/EC Европейского парламента и Совета в отношении требований к экологическому проектированию при потреблении энергии в выключенном состоянии или в режиме готовности к работе электрического и электронного оборудования, установленного в офисе или в домашних условиях, Директивы Европейского парламента и Совета № 2009/125/EC, учреждающей систему установлением.

### Примечания по установке

- Устанавливайте устройство рядом с зеркалом заднего вида, чтобы получить наибольшее поле обзора.
- Убедитесь, что объектив обращен на участок ветрового стекла, очищаемый стеклоочистителем, для улучшения обзора даже во время дождя.
- Не прикасайтесь к объективу пальцами. Они могут оставлять на нем жировые пятна, что снизит четкость видеоизображения или снимков. Регулярно протирайте объектив.
- Не устанавливайте устройство на окно с тонированным стеклом. Можно повредить тонирующую пленку.
- 5. Убедитесь, что месту установки не мешает тонированное стекло.

### Внимание!

- Применяйте только рекомендованное зарядное устройство
- Не разбирайте батарею.
- Не замыкайте контакты батареи.
- Правильно утилизируйте отработавшую батарею.
- В открытом пламени батарея может взорваться.
- По соображениям техники безопасности при вождении транспортных средств, а также в соответствии с местным законодательством не работайте с устройством при управлении автомобилем.
- Результаты GPS-навигации приведены только для справки и не должны быть решающими в действительной ситуации на дороге. Кроме того, система не может обеспечить точное позиционирование.
- Точность GPS-навигации, возможно, будет различаться в зависимости от погоды и местоположения, например при наличии высоких зданий, туннелей, метро или лесов.

- Сигналы спутников GPS не проходят через твердые материалы (за исключением стекла). Повлиять на прием GPS-сигналов могут тонированные стекла.
- Каждое устройство может принимать GPS-сигналы по-разному. Система не может определить точность результатов позиционирования с различных устройств.
- Значения, отображаемые в этой системе, такие как скорость, положение и расстояние предупреждения к координатам установки скорости камеры могут быть неточными в связи с влиянием окружающей среды. Они служат только для вашей ориентации.
- Система предназначена для некоммерческого использования в пределах максимальных ограничений, разрешенных действующим законодательством. Наша компания не несет ответственность за потерю данных в процессе эксплуатации.

Перед началом использования системы предполагается, что вы согласны с положениями, приведенными выше.

# 1 Введение

Благодарим вас за покупку данного современного автомобильного видеорегистратора. Данное устройство специально предназначено для видео- и аудиозаписи в реальном времени во время вождения автомобиля.

# 1.1 Характеристики

- Камера Full HD (1920х1080 при частоте кадров 30 кадр/с)
- Цветной ЖК-экран 2,4 дюйма
- Широкоугольный объектив
- Детектор движения
- Автоматическая экстренная запись для регистрации столкновения
- Поддержка карт памяти SDHC до 32 ГБ

# 1.2 Комплектация

В упаковке содержатся следующие принадлежности. В случае отсутствия или повреждения какой-либо принадлежности сразу же обращайтесь к продавцу.

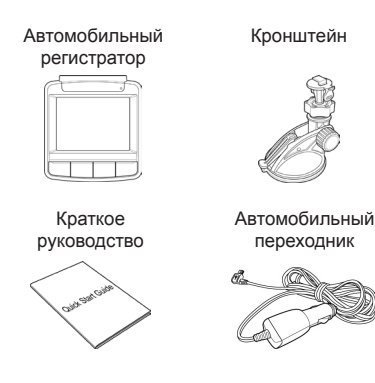

# 1.3 Описание устройства

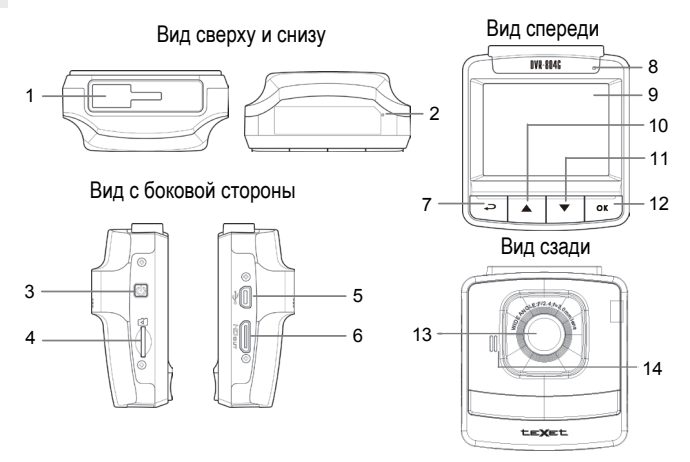

| №<br>п/п | Элемент               |
|----------|-----------------------|
| 1        | Гнездо для кронштейна |
| 2        | Микрофон              |
| 3        | Кнопка питания        |
| 4        | Гнездо карты памяти   |
| 5        | Разъем USB            |
| 6        | Видеоразъем           |
| 7        | Кнопка назад (📿)      |

| №<br>п/п | Элемент                    |
|----------|----------------------------|
| 8        | Светодиод подсветки        |
| 9        | ЖК-панель                  |
| 10       | Кнопка вверх (🔺)           |
| 11       | Кнопка вниз (🛡)            |
| 12       | Кнопка ввод ( <b>ОК</b> )  |
| 13       | Широкоугольный<br>объектив |
| 14       | Динамик                    |

#### Примечание.

Для управления устройством нажмите кнопку (7, 10, 11, 12) в соответствии со значками, отображаемыми на экране.

# 2 Начало работы

### 2.1 Установка карты памяти

Установите карту памяти позолоченными контактами по направлению к устройству. Нажмите на карту памяти до ее фиксации на месте.

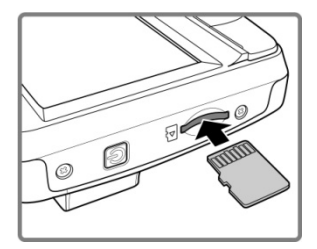

#### Извлечение карты памяти

Нажмите на карту памяти для ее извлечения из гнезда.

#### Примечание.

- Не извлекайте и не устанавливайте карту памяти при включенном устройстве. Можно повредить карту.
- 2. Используйте карту Micro SD 32 Гб, класса 6 или выше.
- 3. Отформатируйте micro SD карты перед первоначальным использованием.

# 2.2 Установка в автомобиле

### 2.2.1 Установка на ветровое стекло

 Присоедините кронштейн к устройству. Передвиньте его в держателе кронштейна до щелчка.

- Ровно удерживая присоску, поместите ее на ветровое стекло.
- Крепко удерживая основание кронштейна на ветровом стекле, надавите на зажим, чтобы установить автодержатель на стекло. Проверьте надежность крепления.

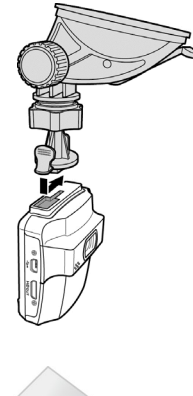

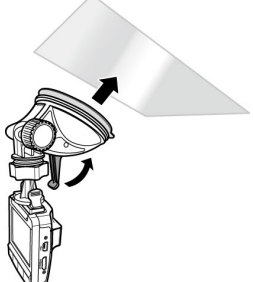

### 2.2.2. Отрегулируйте положение устройства

1. Ослабьте ручку для поворота устройства по вертикали.

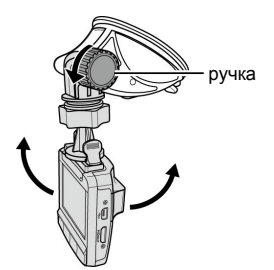

 Ослабьте ручку для поворота устройства в горизонтальном положении до 360°.

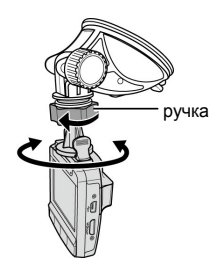

3. Затем затяните ручку, чтобы надежно зафиксировать устройство.

# 2.3 Подключение питания

Для питания устройства и зарядки встроенной батареи используйте только прилагаемый в комплекте автомобильный переходник.

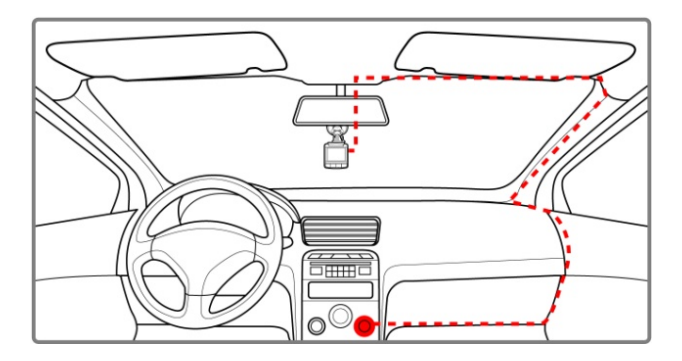

- Подключите один разъем автомобильного адаптера в гнездо USB устройства.
- Другой разъем подключите в гнездо прикуривателя автомобиля. После запуска двигателя автомобиля устройство включится автоматически.

#### Примечание.

1. Во время зарядки батареи горит оранжевый индикатор.

 Если температура окружающей среды превысит 45°С, автомобильный адаптер будет продолжать подачу питания на устройство, однако зарядка литий-ионной батареи производиться не будет. Это связано с особенностями литий-ионных батарей и не является неисправностью.

### 2.4 Включение и выключение устройства

### 2.4.1 Автоматическое включение/выключение

После запуска двигателя автомобиля устройство включается автоматически. Если включена функция Автостарт записи, сразу после включения устройства автоматически запускается режим записи. См. **Установ**ка режима автоматической записи (2.5.1).

После выключения двигателя автомобиля устройство автоматически ведет запись еще 10 секунд, а затем выключается. См. **Задержка от**ключения (4.2).

### 2.4.2 Ручное включение/выключение

Для включения устройства вручную нажмите кнопку **Питание**.

Для выключения устройства нажмите и удерживайте кнопку **Питание** не менее 2 секунд.

Для перезапуска устройства нажмите и удерживайте кнопку **Питание** не менее 5 секунд.

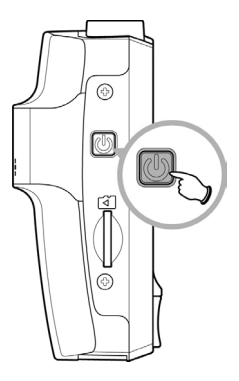

# 2.5 Первоначальная настройка

Перед использованием данного устройства рекомендуется включить функцию *Автостарт записи* и установить правильные значения даты и времени.

### 2.5.1 Установка режима автоматической записи

Чтобы включить автоматическое начало записи после включения питания, выполните следующие действия:

- 1. Нажмите кнопку 🗢 для входа в экранное меню.
- Кнопками ▲/▼ выберите Автостарт записи и нажмите кнопку ОК.
- Кнопками ▲/▼ выберите Вкл. и нажмите кнопку ОК.
- Нажмите кнопку НАЗАД для выхода из меню.

### 2.5.2 Установка даты и времени

Чтобы правильно установить дату и время, выполните следующие действия:

- 1. Нажмите кнопку 🗢 для входа в экранное меню.
- Кнопками ▲/▼ выберите Дата / Время и нажмите кнопку ОК.
- Кнопками ▲/▼ установите нужное значение и нажмите кнопку ОК для перехода в следующее поле.
- Повторите шаг 3 до завершения настройки даты и времени.

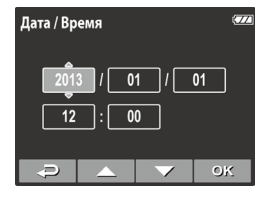

| Авт | Автостарт записи |    |  |    |
|-----|------------------|----|--|----|
| 0   | Вкл.             |    |  |    |
|     | Выкл             | I. |  |    |
|     |                  |    |  |    |
|     |                  |    |  |    |
|     |                  |    |  |    |
|     | p                |    |  | ОК |

# 3 Использование автомобильного регистратора

### 3.1 Видеозапись

### 3.1.1 Видеозапись во время движения

После запуска двигателя при включенной функции *Автостарт записи* устройство автоматически включается и запускается режим записи.

Запись автоматически прекращается при выключении двигателя. Чтобы вручную остановить запись, нажмите кнопку **V**.

#### Примечание.

В некоторых автомобилях запись продолжается после выключения двигателя.

В этом случае:

вручную отключите прикуриватель;

извлеките автомобильный адаптер из гнезда прикуривателя.

### 3.1.2 Видеозапись в других режимах

- 1. Нажмите кнопку ОК для запуска записи.
- 2. Нажмите кнопку 🗸 для прекращения записи.

#### Примечание.

1. Через каждые 3-5 минут записи сохраняется один видеофайл. См. раздел Использование меню (4.1).

2. В данном устройстве файлы записи сохраняются на карте памяти. Если карта памяти заполнена, перезаписывается самый старый по времени файл.

### 3.1.3 Экстренная запись

Во время видеозаписи нажмите кнопку **OK**, чтобы перейти в режим записи в аварийной ситуации; в левом верхнем углу экрана сразу появится сообщение «*Аварийная ситуация»*, и тогда записанный файл будет защищен. Чтобы остановить запись, нажмите кнопку **V**.

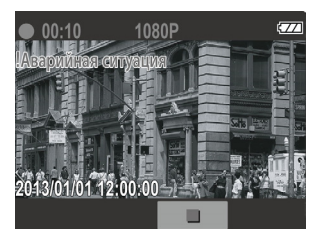

#### Примечание.

 Если включена функция Датчик удара и произошло столкновение, устройство автоматически переключается в режим экстренной записи.

2. Если функция «Датчик удара» активирована и установлен факт столкновения, автоматически будет запущена функция записи «Аварийная ситуация» устройства. Файл записи аварийной ситуации будет создан в виде нового файла, который будет защищен от перезаписи во время обычной циклической записи. На карте памяти емкостью 4 Г можно сохранить до 5 видеофайлов записи аварийных ситуаций, а на карте памяти емкостью 8 Г (и больше) – до 10 таких файлов. Когда память для записи аварийных ситуаций, а на карте памяти емкостью 8 Г (и больше) – до 10 таких файлов. Когда память для записи файлов аварийных ситуаций будет переполнена, на экране всплывет предупреждающее сообщение «Удалите события», и тогда при создании нового файла записи завирийной ситуации б дет автоматически удален.

### 3.1.4 Экран записи

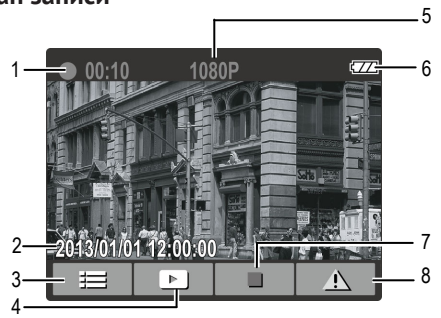

| №<br>п/п | Элемент                               | Описание                                                                                                    |  |
|----------|---------------------------------------|----------------------------------------------------------------------------------------------------|--|
| 1        | Длительность                          | Индикация длительности записи.                                                                                                  |  |
| 2        | Дата и время                          | Индикация текущей даты и времени записи.                                                                                        |  |
| 3        | Значок гида<br>(Меню)                 | После того, как Вы нажмете на кнопку<br>появится <b>4-СТОЛБЦОВАЯ ТАБЛИЦА ФУНКЦИЙ</b><br>на ЖК экране. (См. объяснение в 3.1.6). |  |
| 4        | Добавить<br>отметку<br>скорости       | Нажмите кнопку <b>А/</b> для добавить отметку скорости.                                                                         |  |
| 5        | Разрешение                            | Установка разрешения видеоизображения.                                                                                          |  |
| 6        | Значок GPS                            | Если установлена связь GP: правом верхнем<br>углу экране появится значок                                                        |  |
| 7        | Батарея                               | Индикация заряда батареи.                                                                                                    |  |
| 8        | Значок гида<br>(Стоп)                 | Нажмите кнопку 🛡 для прекращения записи.                                                                                        |  |
| 9        | Значок гида<br>(Экстренная<br>запись) | Нажмите кнопку <b>ОК</b> для непрерывной<br>видеозаписи в один файл до ручного выключения<br>режима записи.                     |  |

### 3.1.5 Фотосъемка

Вы можете делать снимки текущей сцены.

В режиме ожидания нажмите кнопку 🔻 чтобы сделать снимок.

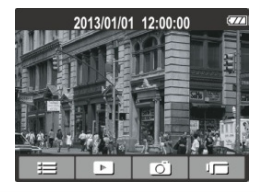

#### Примечание.

Если выполняется запись, сначала нажмите кнопку 🛡 для останова видеозаписи.

### 3.1.6 4-Столбцовая таблица функций на ЖК экране

Нажмите кнопку 🗢 для записи. Затем Вы увидите 4-СТОЛБЦОВУЮ ТАБЛИЦУ ФУНКЦИЙ на ЖК экране.

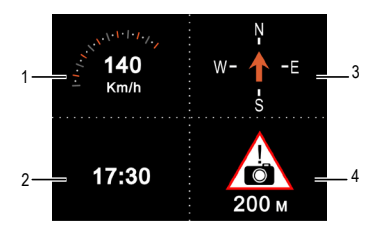

| № п/п | Элемент                                                                 |
|-------|-------------------------------------------------------------------------|
| 1     | Скорость движения                                                       |
| 2     | Время                                                                   |
| 3     | Направление движения                                                    |
| 4     | Дистанция предупреждения к установленным координатам<br>скорости камеры |

#### Примечание.

Скорость движения и направление движения будут выделенны серым цветом, если навигатор не подает сигнала.

# 3.2 Воспроизведение видеозаписей и снимков

- Чтобы остановить уже идущую запись, нажмите кнопку Отобразится экран ожидания.
- 2. Нажмите кнопку 🗢 для входа в экранное меню.
- Кнопками ▲/▼ выберите тип файла для просмотра и нажмите кнопку ОК.
- Кнопками ▲/▼ перейдите к следующему или предыдущему файлу и нажмите кнопку ОК для просмотра файла в полный экран.

| Просмотр 🚥 |                    |   |  |    |
|------------|--------------------|---|--|----|
| 0          | Виде               | 0 |  |    |
|            | Аварийная ситуация |   |  |    |
|            | Фото               |   |  |    |
|            |                    |   |  |    |
|            |                    |   |  |    |
|            | Ð                  |   |  | ок |

#### Примечание.

От экрана ожидания можно прямо перейти в режим воспроизведения, нажав кнопку **А**. При этом на экране отображается последний записанный видеофайл.

### 3.2.1 Воспроизведение видеозаписи

Для просмотра видеозаписи выполните следующие действия:

- 1. Чтобы остановить уже идущую запись, нажмите кнопку 🗸.
- 2. Нажмите кнопку Ә для входа в экранное меню.
- 3. Кнопками **Д**/**V** выберите **Просмотр** и нажмите кнопку **ОК**.
- Кнопками () Кнопками () Кнопками () Кнопками () Кнопками () Кнопку ОК.
- 5. Кнопками ▲/▼ выберите нужный видеофайл и нажмите кнопку ОК для его воспроизведения.
- Нажмите кнопку **ОК**, чтобы временно остановить воспроизведение. Чтобы возобновить воспроизведение, нажмите кнопку повторно.

### 3.2.2 Просмотр фотографий

Для просмотра фотоснимков выполните следующие действия:

- 1. Чтобы остановить уже идущую запись, нажмите кнопку **V**.
- 2. Нажмите кнопку 🗢 для входа в экранное меню.
- 3. Кнопками ▲/▼ выберите Просмотр и нажмите кнопку ОК.
- 4. Кнопками ▲/▼ выберите Фото и нажмите кнопку ОК.
- Кнопками ▲/▼ выберите нужный файл фотоснимка и нажмите кнопку ОК для просмотра файла в полный экран.

### 3.2.3 Экран воспроизведения

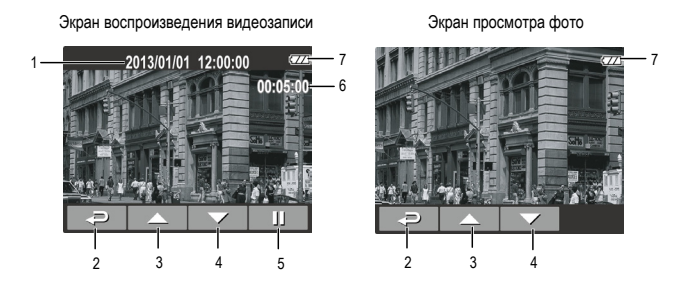

| №<br>п/п | Элемент                     | Описание                                                                          |
|----------|-----------------------------|-----------------------------------------------------------------------------------|
| 1        | Дата и время                | Индикация даты и времени записи.                                                  |
| 2        | Значок гида<br>(Назад)      | Нажмите кнопку 🗢 для возврата в меню выбора файла.                                |
| 3        | Значок гида<br>(Предыдущий) | Нажмите кнопку 📥 для просмотра предыдущей видеозаписи/фотоснимка.                 |
| 4        | Значок гида<br>(Следующий)  | Нажмите кнопку 🛡 для просмотра<br>следующей видеозаписи/фотоснимка.               |
| 5        | Значок гида<br>(Пауза)      | Нажмите кнопку <b>ОК</b> , чтобы временно остановить воспроизведение видеозаписи. |
| 6        | Длительность                | Индикация истекшего времени.                                                      |
| 7        | Батарея                     | Индикация заряда батареи.                                                         |

### 3.2.4 Удаление файлов

Для удаления файлов выполните следующие действия:

- Чтобы остановить уже идущую запись, нажмите кнопку ▼.
- Нажмите кнопку 
   для входа в экранное меню.
- 3. Кнопками ▲/▼ выберите Удаление файлов и нажмите кнопку **ОК**.
- Кнопками ▲/▼ выберите категорию файла и нажмите кнопку OK.
- Кнопками ▲/▼ выберите файл для удаления и нажмите кнопку <sup>ОК</sup>для входа в меню удаления файлов.
- 6. Кнопками 🔺 🔻 выберите режим.

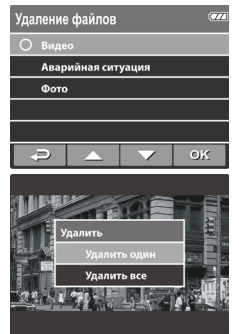

| Элемент      | Описание              |
|--------------|-----------------------|
| Удалить один | Удалить текущий файл. |
| Удалить все  | Удалить все файлы.    |

Нажмите кнопку **ОК** для подтверждения операции удаления.

#### Примечание.

Удаленные файлы не могут быть восстановлены. Перед удалением создайте резервные копии файлов.

# 4 Настройка параметров

### 4.1 Использование меню

Параметры видеозаписи и другие общие параметры можно настроить с помощью экранных меню.

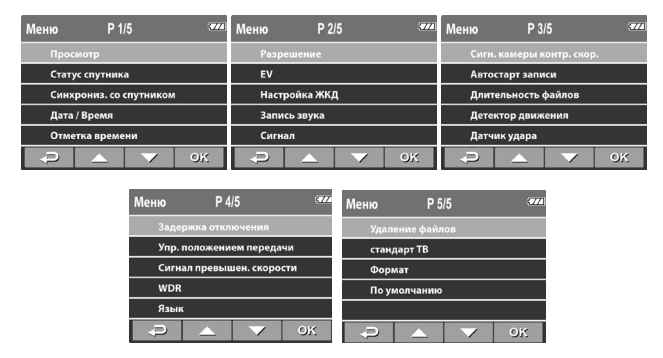

- 1. Чтобы остановить уже идущую запись, нажмите кнопку 🗸.
- 2. Нажмите кнопку 🗢 для входа в экранное меню.
- Кнопками ▲/▼ выберите пункт меню и нажмите кнопку OK для входа в выбранное меню.
- Кнопками ▲/▼ выберите нужное значение параметра и нажмите кнопку ОК для подтверждения.
- Нажмите кнопку 
   *А* для выхода из меню.

# 4.2 Структура меню

Подробное описание пунктов меню и доступных параметров см. в таблице ниже.

| Пункт меню                 | Описание                                                                                                    | Доступный параметр                                                                                                    |
|----------------------------|----------------------------------------------------------------------------------------------------|----------------------------------------------------------------------------------------------------|
| Просмотр                   | Выбор типа файла для<br>просмотра.                                                                                                    | Видео / Аварийная<br>ситуация / Фото                                                                                            |
| Статус спутника            | Отображение текущего<br>состояния приемника<br>спутниковых сигналов.                                                                                                    |                                                                                                    |
| Синхрониз. со<br>спутником | Автоматическая<br>синхронизация местного<br>времени по спутниковому<br>каналу. При работе<br>данной функции системой<br>используется время,<br>полученное со спутника,<br>изменить время вручную<br>невозможно. | Вкл. / Выкл.                                                                                                    |
| Дата / Время               | Установка даты и времени.                                                                                                    | Кнопками //<br>отрегулируйте значение,<br>нажмите кнопку ОК<br>, чтобы переключиться<br>на другое поле, и<br>подтвердите выбор. |
| Отметка<br>времени         | Включение/выключение<br>отметки даты и времени.                                                                                                    | Вкл. / Выкл.                                                                                                    |
| Разрешение                 | Установка разрешения<br>видеоизображения.                                                                                                    | 1080P(1920x1080) /<br>720P(1280x720)                                                                                            |
| EV                         | Настройка компенсации<br>экспозиции.                                                                                                    | Нажать кнопки ▲/▼<br>для настройки уровня<br>экспозиции. Вы можете<br>их модифицировать<br>между +1.0 ~-1.0.                    |

| Пункт меню                   | Описание                                                                                                    | Доступный параметр                                        |
|------------------------------|----------------------------------------------------------------------------------------------------|-----------------------------------------------------------|
| Настройка ЖКД                | Установка времени<br>автоматического<br>выключения дисплея<br>после запуска режима<br>видеозаписи.                                                                                                    | Вкл. / выкл. через 30 сек. /<br>Откл. через 3 мин / Выкл. |
| Запись звука                 | Включение/выключение<br>режима записи звука.                                                                                                    | Вкл. / Выкл.                                              |
| Сигнал                       | Включение/выключение<br>звукового сигнала.                                                                                                    | Вкл. / Выкл.                                              |
| Сигн. камеры<br>контр. скор. | Вывод предупреждающего<br>сигнала, если скорость<br>автомобиля достигнет<br>значения, заданного на<br>камере.                                                                                                    | Звуковой сигнал / Выкл.                                   |
| Автостарт записи             | Включение / выключение<br>режима автоматического<br>запуска видеозаписи при<br>включении устройства.                                                                                                    | Вкл. / Выкл.                                              |
| Длительность<br>файлов       | Установка длительности<br>записи сохранения каждого<br>видеофайла.                                                                                                    | 3 мин. / 5 мин.                                           |
| Детектор<br>движения         | Включение/выключение<br>режима обнаружения<br>движения. Если включена<br>эта функция и нажата<br>кнопка отключения питания,<br>на экране отобразится<br>предупреждение «Нажмите<br>ОК для выкл. Или выберите<br>обнар. движения после 10<br>сек.» В режиме обнаружения<br>движения устройство<br>автоматически начнет запись<br>при движении объекта. | Вкл. / Выкл.                                              |

| Пункт меню                      | Описание                                                                                                    | Доступный параметр                                                                                                    |  |
|---------------------------------|----------------------------------------------------------------------------------------------------|----------------------------------------------------------------------------------------------------|--|
| Датчик удара                    | Включение/выключение<br>режима регистрации<br>столкновения. Если<br>данная функция включена<br>и обнаружено какое-<br>либо столкновение,<br>устройство автоматически<br>переключается в режим<br>экстренной записи.                                                                                   | Выс. чувств / Сред. чувств<br>/ Низ. чувств / Выкл.                                                                                                  |  |
| Задержка<br>отключения          | Установка задержки перед<br>выключением питания. 10 с / Выкл.                                                                                                    |                                                                                                    |  |
| Упр. положением<br>передачи     | Добавить отметку скорости:<br>Система спутниковой<br>навигации позволяет<br>вручную добавить<br>расположение отметки<br>скорости. Во встроенную<br>систему можно добавить до<br>200 расположений. Удаление<br>отметок скорости: Все<br>добавленные расположения<br>отметок скорости будут<br>удалены. | Добавить отметку<br>скорости / Удалить<br>отметку скорости                                                                                           |  |
| Сигнал<br>превышен.<br>скорости | Установка пользовательского<br>ограничения максимальной<br>скорости. Если скорость<br>автомобиля превышает<br>максимальное значение,<br>автоматически выводится<br>предупреждающий<br>звуковой сигнал и на экране<br>появляется соответствующее<br>сообщение.                                         | Чтобы установить<br>ограничение скорости,<br>нажмите кнопку ▲/▼<br>.Диапазон установки<br>ограничения скорости<br>составляет от 50 до 200<br>км/час. |  |

| Пункт меню                                                                                                    | Описание                                                 | Доступный параметр                   |
|----------------------------------------------------------------------------------------------------|----------------------------------------------------------|--------------------------------------|
| Представлены четкое и<br>ясное качество изображения<br>с помощью гармоничного<br>WDR контраста в окружающей<br>среде с высокой<br>контрастностью, высоким<br>расхождением. |                                                          | Вкл. / Выкл.                         |
| Язык                                                                                                    | Выбор языка экранного<br>меню.                           | Русский                              |
| Удаление<br>файлов                                                                                                    | Удаление одного или всех файлов.                         | Видео / Аварийная<br>ситуация / Фото |
| Стандарт ТВ                                                                                                    | Выбор стандарта ТВ,<br>используемого в вашем<br>регионе. | NTSC / PAL                           |
| Формат                                                                                                    | Форматирование карты памяти.                             | Да / Нет                             |
| По умолчанию Восстановление заводских настроек по умолчанию.                                                                                                    |                                                          | Да / Нет                             |

# 5 Установка программного обеспечения

**Внимание!** Корректная работа после перепрошивки может быть только при соблюдении всех инструкций.

#### Запрещается:

- 1. Перепрошивать незаряженный аппарат;
- Останавливать или перезагружать аппарат, отсоединять адаптер питания/вынимать аккумулятор во время перепрошивки;
- Устанавливать ПО, скаченное не с официального сайта Изготовителя;
- Применять модификации ПО, патчи, разгоняющие процессор или память аппарата;

Если вы не уверены в своих возможностях, обратитесь в любой авторизованный сервис-центр для перепрошивки аппарата. Список СЦ доступен на сайте Изготовителя по адресу

http://www.texet.ru/support/services/

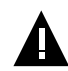

#### ВНИМАНИЕ!

Компания "Электронные системы "Алкотел" не несет ответственности за аппарат, перепрошитый самостоятельно. Самостоятельная прошивка является поводом для отказа в гарантии. Все файлы, выкладываемые на официальный сайт компании предназначены для использования сотрудниками авторизованных сервис-центров, имеющих все необходимое оборудование, дополнительное программное обеспечение, а также стаж и опыт. Для прошивки понадобится карта памяти совместимая с моделью регистратора.

- Зарядите регистратор(не менее 1ого деления на иконке батареи на экране);
- 2. Сделайте сброс настроек "по умолчанию" в меню регистратора;
- Скачайте файл с прошивкой с официального сайта http://www.texet.ru/ со страницы соответствующего продукта;
- 4. Скопируйте файл прошивки texet.bin на карту памяти в корень;
- 5. Вставьте карту памяти в регистратор и включите его;
- На экране появится иконка с анимацией по кругу дождитесь окончания установки, регистратор после окончания выключится автоматически;
- 7. Извлеките карту памяти и сотрите с нее файл прошивки texet.bin

Установка новой прошивки завершена!

# 6 SuperCar

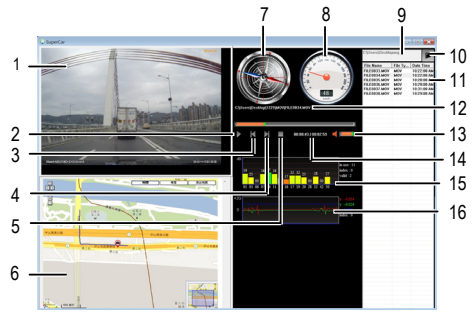

| № п/п | Элемент                | № п/п | Элемент                                             |
|-------|------------------------|-------|-----------------------------------------------------|
| 1     | Видеопроигрыватель     | 9     | Путь к файлу                                        |
| 2     | Воспроизведение/ Пауза | 10    | Просмотр файлов                                     |
| 3     | Предыдущий             | 11    | Список файлов                                       |
| 4     | Следующий              | 12    | Имя файла                                           |
| 5     | Стоп                   | 13    | Громкость                                           |
| 6     | Карта Google           | 14    | Длительность текущего<br>файла / Общая длительность |
| 7     | Компас                 | 15    | Отношение сигнал / шум<br>(SNR)                     |
| 8     | Спидометр              | 16    | Датчик положения                                    |

#### Примечание.

 Чтобы отобразить маршрут на картах Google, проверьте связь с Интернетом перед запуском воспроизведения.

2. Видеофайлы (MOV / TS) и файлы (NMEA) датчика положения / датчика GPS должны располагаться в одной и той же папке перед началом воспроизведения.

3. Прилагаемое программное обеспечение SuperCar предназначено только для компьютеров Windows.

# 7 Технические характеристики

| Элемент                 | Описание                                                                |  |  |
|-------------------------|-------------------------------------------------------------------------|--|--|
| Датчик<br>изображения   | 1/3-дюймовая КМОП-матрица                                               |  |  |
| Эффективные<br>пиксели  | 2304 (Г) x 1536 (В)                                                     |  |  |
| Носитель данных         | Поддержка карт памяти Micro SDHC до 32 ГБ класса 6 или<br>выше          |  |  |
| ЖК-дисплей              | Цветной ЖК ТFT-экран 2,4 дюйма (112 Кпикс)                              |  |  |
| Объектив                | Широкоугольный с фиксированным фокусным<br>расстоянием<br>F2.4.f=3.0 мм |  |  |
| Диапазон<br>фокусировки | От 1,5 м до ~                                                           |  |  |
| Видеоклип               | Разрешение: Full HD (1920 x 1080), 30 кадр./с                           |  |  |
|                         | HD (1280 x 720), 30 кадр./с                                             |  |  |
|                         | Формат: МОV                                                             |  |  |
| Фотоснимок              | Разрешение: 3M (2304 x 1536)                                            |  |  |
|                         | Формат: DCF (JPEG, Exif: 2.2)                                           |  |  |
| Затвор                  | Электронный затвор<br>Авто: 1/2 ~1/2000 с                               |  |  |
| Датчик положения        | чик положения З-осевой датчик G-Force                                   |  |  |
| ISO                     | Авто                                                                    |  |  |
| Баланс белого           | Авто                                                                    |  |  |

| Элемент                 | Описание                                            |
|-------------------------|-----------------------------------------------------|
| Микрофон                | Да                                                  |
| Динамик                 | Да                                                  |
| Интерфейс               | Mini USB, Mini С тип HDMI                           |
| Батарея                 | Встроенная литий-полимерная перезаряжаемая 470 мА-ч |
| Рабочая<br>температура  | 0° ~ 50° C                                          |
| Рабочая влажность       | 20 ~ 70% (относительная)                            |
| Температура<br>хранения | -20° ~ 80° C                                        |
| Размеры                 | 63 x 71 x 31 мм                                     |
| Масса                   | Прибл. 85г                                          |

Copyright © 2013

Все права защищены.

Все прочие обозначения, наименования продуктов и компаний, упомянутые в настоящем руководстве, являются товарными знаками соответствующих компаний.

#### www.texet.ru

Разработано ЗАО «Электронные Системы «Алкотел»

Изготовлено «Донггуан Кунинг Компьютер Продактс Ко. Лимитэд», Баодум Индастриал Дистрикт, Хоуджи таун, Донггуан сити, Гуангдонг Провинс, Китай

по заказу и под контролем ЗАО «Электронные системы «Алкотел»

Страна происхождения: Китай

Импортер: ЗАО «Дженерал Фрейт» 115114, Россия, г. Москва, 1-ый Кожевнический переулок, д. 6, стр. 1, комната 13д

Manufactured for teXet Global SE, U Vodarny 3032/2a, 61600, Brno, Czech Republic Manufacturer: Dongguan Kunying Computer Products Co., Ltd., Baodum Industrial District, Houjie town, Dongguan city, Guangdong Province, China Made in China

Сертификат соответствия № РОСС СМ.АГ88.В43511

Срок действия с 14.02.2013 по 13.02.2014

Орган по сертификации ООО «ПРОКСИМА» № РОСС RU.0001.11АГ88

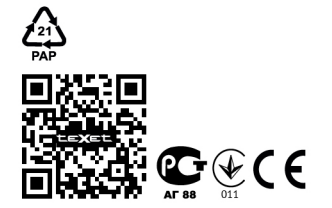

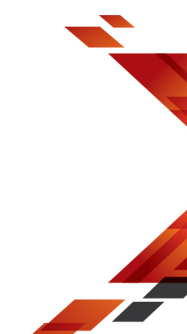